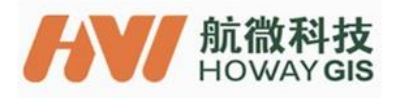

# C18 User Guide

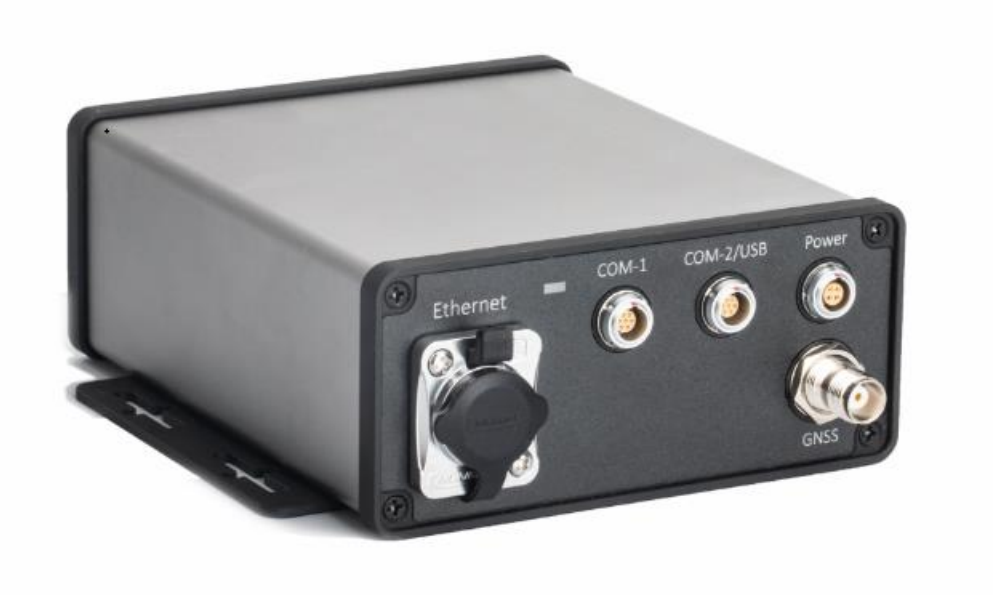

# Shanghai HowayGIS InfoTech Co., Ltd.

2020/05/15

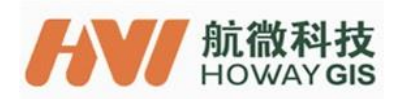

# Content

| 1. Overview                                                    |
|----------------------------------------------------------------|
| 1.1 Feedback                                                   |
| 1.2 Product Features                                           |
| 1.3 Specification                                              |
| 1.4 Communication                                              |
| 1.5 Locating Precision                                         |
| 1.6 Physical specifications                                    |
| 1.7 Electrical parameters                                      |
| 2. Device and accessories                                      |
| 3. Schematics of Ports                                         |
| 4 Inspection before Use                                        |
| 5 Log On to the GNSS management interface                      |
| 5.1 View Receiver Status                                       |
| 5.2 Satelites                                                  |
| 5.3 Receiver configuration7                                    |
| 5.4 I / O configuration7                                       |
| 5.5 Network settings10                                         |
| 5.6 Security11                                                 |
| 5.7 Firmware11                                                 |
| 6. Connect C18 Using Ethernet Port11                           |
| Annex 1. Configure IP Address of GNSS Module Using Serial Port |

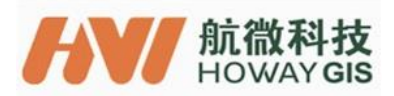

Thank you for using the C18 device. These instructions will guide you on how to quickly use the device in regards to opening the equipment correctly and common work scenarios. For items you encounter that are not covered in these instructions or if you have problems using this device, you can either contact your dealer or HowayGIS directly at Email: supports@howaygis.com

## 1. Overview

#### 1.1 Feedback

The C18 Continuous Operation Base Reference System uses a Trimble BD990 OEM board. It can be used in a variety of applications and is compatible with various platforms that can improve Single Base Station applications and any kind of VRS setup. An advanced type of self-locking connection is employed; the outer casing is made of aluminum alloy with a system that cools the machine. This self-cooling mechanism is coupled with anti-shock technology and more.

#### **1.2 Product Features**

- Diverse connections; complete compatibility with various mobile smart terminals and conventional RTK devices.
- Flexible configuration and wide selection. Can configure modules with different precisions depending on customers' demand; provide selection of different parts to effectively reduce cost and improve efficiency.
- Industrial design of casing with good resistance to shock, water and dust; can endure severe work environment in field.
- Support standard data formats as well as customized data formats to adapt to industrial development.
- With external antenna, eliminate impact of EMI on performance to receive signals from satellites so as to make best use of board/card.
- Separate communication to reduce interference in the device.
- With built-in stable network connection, provide functions of GNSS server so as to easily provide functions of reference station at all times and in all places.

## 1.3 Specification

- Channels: 336
- GPS: L1 C/A, L2E, L2C, L5
- GLONASS: L1 C/A, L2 C/A, L3 CDMA
- BeiDou: B1, B2, B313
- SBAS: L1, C/A, L5
- GALILEO: E1, E5A, E5B, E5AltBOC, E6
- IRNSS: L5
- QZSS: L1C/A, L1 SAIF, L2C, L5, LEX

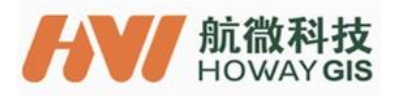

#### 1.4 Communication

- A LAN Ethernet port
- Support connection to 10BaseT/100BaseT network;
- GNSS modules and applications are implemented through web access
- Ntrip server side
- A 2.0 USB device port(Optional)
- Two RS232 serial ports

1.5 Locating Precision

| Mode    | Precision              |
|---------|------------------------|
| RTK     | 0.008m+1ppm horizontal |
| (<30Km) | 0.015m+1ppm vertical   |
| DGNSS   | 0.25m+1ppm horizontal  |
|         | 0.5m+1ppm vertical     |
| SBAS    | 0.5m horizontal        |
|         | 0.85m vertical         |

#### 1.6 Physical specifications

Maximum overall dimension (including wall hanging plate): 167mm\*150mm\*60mm Maximum overall dimension (without wall hanging plate): 167mm\*128mm\*58mm Weight: principal machine 685g Raw material: Aluminium alloy Operating temperature:  $-30^{\circ}$ C  $\sim +75^{\circ}$ C Storage temperature:  $-40^{\circ}$ C  $\sim +85^{\circ}$ C Operating humidity: 5%  $\sim 95\%$  (noncondensing)

1.7 Electrical parameters

DC input: 12V 1A

2. Device and accessories

- C18 mobile base station
- 12V-1A DC power adapter
- USB cable
- RS232 DB9 female cable
- RJ54 cable
- Power cable
- SMA mail to TNC female cable

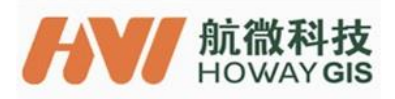

# 3. Schematics of Ports

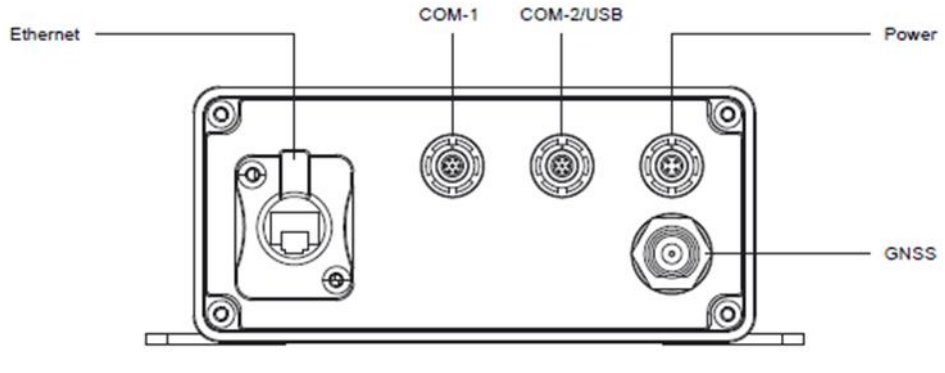

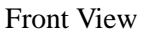

# 4 Inspection before Use

Connecting C18 to the power supply, when the power indicator is on, it means C18 power on.

# 5 Log On to the GNSS management interface

Open the browser and enter the IP address of the GNSS module. According to the prompt, enter the user name "Admin" and Password "password" and press the "confirm" button.

| C C Mtp://192.168.1.208 | , рх | 🥶 Easy-link - 思速 - LuCI | ○ 正在等待 192.168.1.208 ×                                                 |   | ର ଦି ଭି |
|-------------------------|------|-------------------------|------------------------------------------------------------------------|---|---------|
|                         |      |                         |                                                                        |   |         |
|                         |      |                         |                                                                        |   |         |
|                         |      |                         |                                                                        |   |         |
|                         |      |                         |                                                                        |   |         |
|                         |      |                         |                                                                        |   |         |
|                         |      | Windows 安全              | -                                                                      | × |         |
|                         |      | The server 192.168.1.20 | 8 is asking for your user name and                                     |   |         |
|                         |      | password. The server re | eports that it is from Trimble.                                        |   |         |
|                         |      | authentication on a con | ne and password will be sent using basic<br>nection that isn't secure. |   |         |
|                         |      |                         |                                                                        |   |         |
|                         |      | admin                   |                                                                        |   |         |
|                         |      |                         | ••<br>我的凭据                                                             |   |         |

确定 取消

If the account number and password are correct, the interface will show as below.

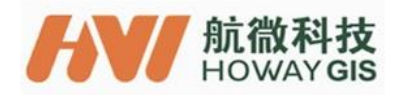

| Trimble - 2017-11-29T( ×                                                                                         |                                                                                                    |                         |
|----------------------------------------------------------------------------------------------------|----------------------------------------------------------------------------------------------------|-------------------------|
| ← → C ① 192.168.3.143                                                                                            |                                                                                                    | @ ☆ :                   |
| Pennium Status                                                                                                   | Receiver Status - Activity                                                                                                    | <b>BD970 S325C00266</b> |
| Activity<br>Position<br>Position (Graph)<br>Vector<br>Google Map<br>Google Earth<br>Identity<br>Receiver Options | Satellites Tracked:33           GPS (9):         2, 5, 6, 7, 13, 15, 20, 29, 30           GLONASS (5):         3, 4, 5, 18, 19           Gailleo (3):         7, 19, 26           BeiDou (11):         1, 2, 3, 4, 5, 6, 8, 9, 11, 13, 14           SBAS (4):         128, 129, 137, 140           QZSS (1):         193 |                         |
| Satellites<br>Receiver Configuration                                                                             | Input/Output:                                                                                                    |                         |
| I/O Configuration                                                                                                | Output : TCP/IP (5017) - RT27 (1Hz)                                                                                                    |                         |
| Network Configuration                                                                                            | Output : NTRIP Server - RTCM_V3                                                                                                    |                         |
| Firmware                                                                                                    | Temperature: 36.00°C                                                                                                    |                         |
| Help                                                                                                    | Runtime: 20:14:48                                                                                                    |                         |
|                                                                                                    | 2017-11-29T02:40:52Z (UTC)                                                                                                    |                         |

Note: The IP address of GNSS module and its related information configuration are shown on Annex 1

5.1 View Receiver Status

You can view information such as the current state of the receiver, etc. as below

| $\leftarrow \rightarrow$ C $\bigcirc$ 192.168.3.143                                                                |                                                                                                    | T 🗣 🏠 🛇               |
|----------------------------------------------------------------------------------------------------|----------------------------------------------------------------------------------------------------|-----------------------|
| Receiver Status                                                                                                    | Receiver Status - Activity                                                                                                    | <b>ED970 Solution</b> |
| Activity<br>Position (Graph)<br>Vector<br>Google Map<br>Google Earth<br>Identity<br>Receiver Options<br>Satellites | Satellites Tracked:34           GPS (9):         10, 12, 15, 18, 20, 21, 24, 25, 32           GLONASS (7): 5, 6, 7, 9, 15, 16, 22           Gaileo (5):         1, 4, 11, 12, 19           BeiDou (9):         1, 2, 3, 4, 6, 7, 9, 10, 13           SBAS (3):         129, 137, 140           QZSS (1):         193 |                       |
| Receiver Configuration                                                                                             | Input/Qutput:                                                                                                    |                       |
| I/O Configuration                                                                                                  | Output : TCP/IP (5017) - RT27 (1Hz)                                                                                                    |                       |
| Network Configuration                                                                                              | Output : NTRIP Server - CMR                                                                                                    |                       |
| Security                                                                                                    | Output : NTRIP Server - RTCM_V3                                                                                                    |                       |
| Firmware                                                                                                    | Temperature: 37.50°C                                                                                                    |                       |
| Help                                                                                                    | Runtime: 1 Day 00:56:51                                                                                                    |                       |
|                                                                                                    | 2017-11-29T07:22:55Z (UTC)                                                                                                    |                       |

5.2 Satelites

View the satellite details, shown as below

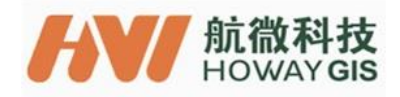

| $\leftrightarrow$ $\rightarrow$ C (I) 192.168.3.14                      | }          |                  |                                                |    |                                                                |  |
|-------------------------------------------------------------------------|------------|------------------|------------------------------------------------|----|----------------------------------------------------------------|--|
| Receiver Status                                                         | Satelli    | tes              | s - General Inform                             | na | tion🛿                                                          |  |
| Satellites                                                              |            | Tra              | acked                                          | Co | nstellation                                                    |  |
| Tracking (Table)                                                        |            | #                | Satellites                                     | #  | Satellites                                                     |  |
| Tracking (Graph)<br>Tracking (SkyPlot)                                  | GPS        | 9                | 10, 12, 15, 18, 20, 21, 24, 25, 32             | 32 | 1, 2, 3, 532<br>Unhealthy: 4                                   |  |
| Satellite Almanacs                                                      | GLONASS    | 7                | 5, 6, 7, 9, 15, 16, 22                         | 24 | 124                                                            |  |
| Predicted Elevation<br>Predicted Constellation<br>Current Constellation | Galileo    | 5                | 1, 4, 11, 12, 19                               | 16 | 14, 7, 11, 12, 19, 22, 26<br>Unhealthy: 5, 8, 9, 20, 24,<br>30 |  |
| Ground Track<br>Rise/Set (Table)<br>Rise/Set (Graph)                    | QZSS       | 1                | 193                                            | 1  | 193<br>Disabled:194197                                         |  |
| Satellite Data                                                          | BeiDou     | 9                | 14, 6, 7, 9, 10, 13                            | 15 | 114, 17                                                        |  |
| Receiver Configuration                                                  | SBAS       | 3                | 137:MSAS-2<br>129:MSAS-1<br>140:SDCM - LUCH-5A |    |                                                                |  |
| Network Configuration                                                   | 2017-11-29 | T07 <sup>.</sup> | 24:467 (UTC)                                   |    |                                                                |  |
| Security                                                                | 2017-11-20 |                  | 24.402 (010)                                   |    |                                                                |  |
| Firmware                                                                |            |                  |                                                |    |                                                                |  |
| Help                                                                    |            |                  |                                                |    |                                                                |  |
|                                                                         |            |                  |                                                |    |                                                                |  |

5.3 Receiver configuration

Configure the antenna height, reference station and other information of the receiver, as shown in the figure.

| $\leftarrow$ $\rightarrow$ C (3) 192.168.3.143 |                                                  | 루 🕸 🌣 Օ |
|------------------------------------------------|--------------------------------------------------|---------|
| Â                                              | Receiver Configuration                           |         |
| Receiver Status                                | , , , , , , , , , , , , , , , , , , ,            |         |
| Satellites                                     | Elevation Mask: 10°                              |         |
| Receiver Configuration                         | PDOP Mask: 99                                    |         |
| Summary                                        | Horizontal Precision: 0.30 [m]                   |         |
| Antenna                                        | Vertical Precision: 0.30 [m]                     |         |
| Reference Station                              | Clock Steering: Disabled                         |         |
| Correction Controls                            | Everest™ Multipath Mitigation: Enabled           |         |
| Position                                       | Antenna ID: 0                                    |         |
| General                                        | Antenna Type: Unknown External                   |         |
| Application Files                              | Antenna Measurement Method: Antenna Phase Center |         |
| Default Language                               | Antenna Height: 0.000 [m]                        |         |
| 1/0 Configuration                              | 1PPS On/Off: Disabled                            |         |
| 1/O Configuration                              | Event 1 On/Off: Disabled                         |         |
| Network Configuration                          | Event 1 Slope: Positive                          |         |
| Security                                       | Motion: Static                                   |         |
| Firmware                                       | CMR Input Filter: Disabled                       |         |
| Help                                           | Reference Latitude: 31°06'49.16698"N             |         |
|                                                | Reference Longitude: 121°25'04.89303"E           |         |
|                                                | Reference Height: 33.412 [m]                     |         |
|                                                | RTCM 2.x ID: 0                                   |         |
|                                                | RTCM 3.x ID: 0                                   |         |
|                                                | CMR ID: 0                                        |         |
|                                                | Station Name: CREF0001                           |         |
|                                                | Ethernet IP: 192.168.3.143                       |         |
|                                                | System Name: Trimble                             |         |

### 5.4 I / O configuration

I / O configuration can configure TCP / IP, ntrip server, ntrip caster and other types of output.

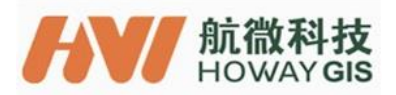

## 5.4.1 TCP/IP

| $\leftarrow$ $\rightarrow$ C $\bigcirc$ 192.168.3.143 | 3                                                                                                    | 루 🗟 🌣 🗄         |
|-------------------------------------------------------|----------------------------------------------------------------------------------------------------|-----------------|
|                                                       | I/O Configuration                                                                                      | Trimble, BD970  |
| Receiver Status                                       |                                                                                                    | \$5,500,200<br> |
| Satellites                                            | TCP/IP 5017 RT17/RT27 V                                                                                |                 |
| Receiver Configuration                                | Server: TCD 192 169 2 142                                                                              |                 |
| I/O Configuration                                     | Server. ICP 192.106.3.143. 5017 Delete                                                                 |                 |
| Port Summary<br>Port Configuration                    | Client (2)                                                                                             |                 |
| Network Configuration                                 | Output only/Allow multiple connections                                                                 |                 |
| Security                                              | UDP Mode                                                                                               |                 |
| Security                                              | Authenticate, set password:                                                                            |                 |
| Firmware                                              | Input/Output                                                                                           |                 |
| нер                                                   | Output: RT27 (1 Hz)                                                                                    |                 |
|                                                       |                                                                                                    |                 |
|                                                       | RT27:                                                                                                  |                 |
|                                                       | Epoch Interval Options                                                                                 |                 |
|                                                       | 1 Hz V Concise V Multi-System Support                                                                  |                 |
|                                                       | Measurements      K-I Flag     Smooth Pseudorange     Positions     Send Raw GPS Data     Smooth Phase |                 |
|                                                       | Send Raw SBAS Data I Include Doppler                                                                   |                 |
|                                                       |                                                                                                    |                 |
|                                                       | GLONASS Ephemeric When new one is available *                                                          |                 |
|                                                       | Galileo Ephemeris When new one is available •                                                          |                 |
|                                                       | QZSS Ephemeris When new one is available •                                                             |                 |
|                                                       | BeiDou Ephemeris When new one is available •                                                           |                 |

Where 1 is the configuration of the type of the output data, including RT17 / RT27 / NMEA, etc.

- (2) can Configure the output port
- $(\ensuremath{\underline{3}})$  is the detailed configuration of the corresponding output type

Configure the data output according to the actual demand. After the configuration completed, click "OK" below.

#### 5.4.2 NTRIP Client

| ← → C ① 不安全   192.                 | 168.3.143                         | 부 책 ☆ 📀    |
|------------------------------------|-----------------------------------|------------|
|                                    | I/O Configuration                 |            |
| Receiver Status                    | -                                 | 5325C00266 |
| Satellites                         | NTRIP Client                      |            |
| Receiver Configuration             |                                   |            |
| I/O Configuration                  | NTRIP Client                      |            |
| Port Summary<br>Port Configuration | Status: Init                      |            |
| Fort Conliguration                 | Enable: 🗹                         |            |
| Network Configuration              | TGIP Mode:                        |            |
| Security                           | NTripCaster http:// 192.168.1.203 |            |
| Firmware                           | Username: gps1                    |            |
| Help                               | Password: ····                    |            |
|                                    | Verify Password: ••••             |            |
|                                    | Mount Point: TEST                 |            |
|                                    | TEST (6km)   Get Mount Points     |            |
|                                    | OK Cancel                         |            |
|                                    |                                   |            |
|                                    |                                   |            |
|                                    |                                   |            |
|                                    |                                   |            |
|                                    |                                   |            |
|                                    |                                   |            |
|                                    |                                   |            |
|                                    |                                   |            |
|                                    |                                   |            |

Enter the IP address, user name, password and other information of Ntrip caster, tick the box beside Enable, then click OK to start Ntrip client

![](_page_8_Picture_0.jpeg)

# 5.4.3NTRIP Caster

| ← → C ① 不安全   192.1                | 68.3.143                                          | र 💀 🕸 (            |
|------------------------------------|---------------------------------------------------|--------------------|
|                                    | I/O Configuration 🛛                               | Trimble, 5325C0026 |
| Receiver Status                    |                                                   | \$ 30230020        |
| Satellites                         | NTripCaster 1                                     |                    |
| Receiver Configuration             |                                                   |                    |
| I/O Configuration                  | NTripCaster                                       |                    |
| Port Summary<br>Port Configuration | Enable: 🕢 Port: 2101                              |                    |
| Network Configuration              | Identifier: Country: USA                          |                    |
| Security                           | Mount Point: test                                 |                    |
| Firmware                           |                                                   |                    |
| Help                               | CMR                                               |                    |
|                                    | CMR+ Delay: Omsec T<br>Bandwidth limit :<br>RT17: |                    |
|                                    | Epoch Interval Options                            |                    |
|                                    | Off  Concise Multi-System Support                 |                    |
|                                    | Measurements     R-T Flag     Smooth Pseudorange  |                    |
|                                    | Positions Send Raw GPS Data Smooth Phase          |                    |
|                                    |                                                   |                    |
|                                    | L2 Signal Legacy with L2 - CS fallback V          |                    |
|                                    | GPS Ephemeris When new one is available           |                    |
|                                    | SBAS Ephemeris When new one is available •        |                    |

Configure the port and output data format of Ntrip caster, tick the box beside Enable, and click OK to start Ntrip caster.

## 5.4.4 NTRIP Server

| ← → C ① 不安全   192.1                | .68.3.143                                | ۳ 🕸 🛧                 |
|------------------------------------|------------------------------------------|-----------------------|
| Receiver Status                    | I/O Configuration                        | <b>ED970 S325C002</b> |
| Satellites                         | NTRIP Server                             |                       |
| Receiver Configuration             |                                          |                       |
| I/O Configuration                  | NTRIP Server                             |                       |
| Port Summary<br>Port Configuration | Status: Up and Connected                 |                       |
| Network Configuration              | NTRIP Version: NTRIP v1.0 V              |                       |
| Security                           | NTripCaster http:// 180.166.8.227:2101   |                       |
| Firmware                           | Mount Point: DGPS                        |                       |
| Help                               | Username: howay                          |                       |
|                                    | Password:                                |                       |
|                                    | Verify Password:                         |                       |
|                                    | Identifier: 5325C00266 Country:          |                       |
|                                    | Network:                                 |                       |
|                                    | CMR                                      |                       |
|                                    | CMR+   Delay: 0 msec   Bandwidth limit : |                       |
|                                    | RT17:                                    |                       |
|                                    | Epoch Interval Options                   |                       |

Input the IP address, user name, password and other information of ntrip caster, tick the box beside Enable, configure the output data type, and click OK to start ntrip server.

5.4.5 Serial Port

![](_page_9_Picture_0.jpeg)

| ← → C ③ 不安全 192.1                                                                 | 168.3.143                                      | ۴ 🗣 🛧 🚺                 |
|-----------------------------------------------------------------------------------|------------------------------------------------|-------------------------|
| Receiver Status                                                                   | I/O Configuration                              | <b>ED970 S325C00266</b> |
| Satellites                                                                        | Serial1 / COM1   CMR                           |                         |
| Receiver Configuration<br>I/O Configuration<br>Port Summary<br>Port Configuration | Serial Port Setup<br>Baud: 38400 • Parity: N • |                         |
| Network Configuration                                                             | CMR                                            |                         |
| Security                                                                          |                                                |                         |
| Firmware                                                                          | Disabled                                       |                         |
| Help                                                                              | OK Cancer                                      |                         |
|                                                                                   |                                                |                         |

Configure the output data type, baud rate and other information, and click OK.

## 5.4.6 USB

The USB configuration is the same as the serial configuration.

# 5.5 Network settings

| ← → C ③ 192.168.3.143  |                               |               |         | ۴ 🕸 🖈 🚺           |
|------------------------|-------------------------------|---------------|---------|-------------------|
|                        | Network Config                | guratior      | n 🛛 🗧 🗖 |                   |
| Receiver Status        |                               |               |         | <b>5325C00266</b> |
| Satellites             | DHCP Status:                  | On            |         |                   |
| Receiver Configuration | Ethernet IP:                  | 192,168,3,143 |         |                   |
| I/O Configuration      | DNS Address:                  | 192.168.1.1   |         |                   |
| Network Configuration  | Secondary DNS Address:        | 192.168.3.1   |         |                   |
| Summary                | HTTP Server Port:             | 80            | -       |                   |
| DNS Configuration      | Network Address Translation : | Disabled      |         |                   |
| PPP                    |                               |               |         |                   |
| Routing Table          |                               |               |         |                   |
| E-Mail Alerts          |                               |               |         |                   |
| HTTP                   |                               |               |         |                   |
| NTP                    |                               |               |         |                   |
| DDNS Client            |                               |               |         |                   |
| Zeroconf/UPnP          |                               |               |         |                   |
| Security               |                               |               |         |                   |
| Firmware               |                               |               |         |                   |
| Help                   |                               |               |         |                   |
|                        |                               |               |         |                   |
|                        |                               |               |         |                   |
|                        |                               |               |         |                   |
|                        |                               |               |         |                   |
|                        |                               |               |         |                   |
|                        |                               |               |         |                   |

Configure network routing and email alarm settings etc.

![](_page_10_Picture_0.jpeg)

### 5.6 Security

| $\leftrightarrow$ $\rightarrow$ C $\odot$ 192.168.3.143 | 3                                                                         | የ 🗟 🕁 🚺                 |
|---------------------------------------------------------|---------------------------------------------------------------------------|-------------------------|
| Receiver Status                                         | Security Summary                                                          | <b>ED970 S325C00266</b> |
| Satellites<br>Receiver Configuration                    | Security: Disabled                                                        |                         |
| I/O Configuration                                       | Username Receiver Config File Download File Delete Edit Users NTripCaster |                         |
| Security                                                |                                                                           |                         |
| Summary<br>Configuration<br>Change Password             |                                                                           |                         |
| Firmware                                                |                                                                           |                         |
| Help                                                    |                                                                           |                         |
|                                                         |                                                                           |                         |
|                                                         |                                                                           |                         |
|                                                         |                                                                           |                         |
|                                                         |                                                                           |                         |
|                                                         |                                                                           |                         |
|                                                         |                                                                           |                         |
|                                                         |                                                                           |                         |
|                                                         |                                                                           |                         |
|                                                         |                                                                           |                         |

#### Set password for GNSS receiver

## 5.7 Firmware

| ← → C ③ 192.168.3.143                   |                                           |            | የ 🕸 🕁 🛙                 |
|-----------------------------------------|-------------------------------------------|------------|-------------------------|
| Receiver Status                         | Install New Firn                          | 1ware 🛿    | <b>ED970</b> (5325C002) |
| Satellites                              | Firmura Wernste Date:                     | 2011 11 01 |                         |
| Receiver Configuration                  | Firmware Warranty Date:                   | 2014-11-01 |                         |
| I/O Configuration                       | Active Firmware Version:                  | 4.93       |                         |
| Network Configuration                   | Active Core Engine Version:               | 4.93       |                         |
| Security                                | Active Firmware Warranty Date:            | 2014-05-01 |                         |
| Firmware<br>Install<br>FW Upgrade Check | Active Firmware Checksum:<br>选择文件 未选择任何文件 | 60f0244c   |                         |
| Help                                    | Install New Firmware                      |            |                         |
|                                         | Status: Idle                              |            |                         |

View the current firmware status and complete the firmware upgrade

# 6. Connect C18 Using Ethernet Port

Step 1: Open a new WEB browser interface, enter IP address of GNSS module learned in Annex 1 Following prompt on the screen, enter "admin" as user name and "password" as password, and then press "OK" button.

|                                                                                                    |                                                                                                    | <b>HV</b> | 航微科技<br>HOWAY GIS |
|----------------------------------------------------------------------------------------------------|----------------------------------------------------------------------------------------------------|-----------|-------------------|
| X 🧭 Easy-link - 8% - LuCI                                                                                 | 〇 正在等待 192.168.1.208 ×                                                                                                    |           | ි මේ ප<br>බ සි ම  |
|                                                                                                    |                                                                                                    |           |                   |
| Windows 安全                                                                                                | <b>•••</b>                                                                                                    |           |                   |
| The server 192.168.1.208<br>password. The server re<br>Warning: Your user nam<br>authentication on a conn | 8 is asking for your user name and<br>ports that it is from Trimble. te and password will be sent using basic<br>tection that isn't secure. |           |                   |
| admin                                                                                                    | ••<br>約/供編                                                                                                    |           |                   |
|                                                                                                    | ME RA                                                                                                    |           |                   |

If the user name and password are correct, you can see the interface shown below.

| Trimble - 2017-11-29TC ×                                                                                                    |                                                                                                    |            |
|----------------------------------------------------------------------------------------------------|----------------------------------------------------------------------------------------------------|------------|
| $\leftarrow$ $\rightarrow$ C (192.168.3.143                                                                                                    |                                                                                                    | Se 🛧 :     |
| <u></u>                                                                                                    | Receiver Status - Activity                                                                                                    |            |
| Receiver Status Activity Position Position (Graph) Vector Google Map Google Earth Identity Receiver Options Satellites Receiver Configuration I/O Configuration I/O Configuration Network Configuration Security Firmware Help | Satellites Tracked:33           GPS (9):         2, 5, 6, 7, 13, 15, 20, 29, 30           GLONASS (5):         3, 4, 5, 18, 19           Gailleo (3):         7, 19, 26           BeiDou (11):         1, 2, 3, 4, 5, 6, 8, 9, 11, 13, 14           SBAS (4):         128, 129, 137, 140           QZSS (1):         193           Input/Output:         Output: TCP/IP (5017) - RT27 (1Hz)           Output:         NTRIP Server - CMR           Output:         NTRIP Server - CMR           Output:         NTRIP Server - RTCM_V3           Temperature:         36.00°C           Runtime:         20:14:48 | 5325C00266 |
|                                                                                                    | 2017-11-29T02:40:52Z (UTC)                                                                                                    |            |

Note: See Annex 1 for configuration of IP address of GNSS module and other information.

![](_page_12_Picture_0.jpeg)

# Annex 1. Configure IP Address of GNSS Module Using Serial Port

Step 1: Connect C18 to computer using cable with serial port supplied.

Step 2: Connect C18 to network port of computer using network cable supplied.

Step 3: Download the tool "winflsh" via the following link.

http://trl.trimble.com/docushare/dsweb/Get/Document-710324/WFC-BD9xx-V234V485.exe

Step 4: Following the prompt on screen, install "winflsh" to computer.

![](_page_12_Picture_7.jpeg)

Step 5: After installation is completed, run "winflsh" software. Following prompt on the screen, select serial port number of C18, and press "Next" button.

Step 6: Following prompt on the screen, select "configure Ethernet setting", single click "Next" to configure it.

| Select an operation to perform and provide the sections<br>Operations  Configure radio settings Configure cellular modem settings Load GPS software Load internal radio software |                                     |                                                                                    |     |
|----------------------------------------------------------------------------------------------------|-------------------------------------|------------------------------------------------------------------------------------|-----|
| Configure reliance settings<br>Configure reliance settings<br>Configure reliance mode settings<br>Load GPS software<br>Load internal relia software                              | Anna and                            | Select an operation to perform and pr<br>'Next' to continue                        | ess |
| Configure radio settings<br>Configure radio settings<br>Configure cellular moden settings<br>Load GFS software<br>Load internal radio software                                   |                                     | Operations                                                                         |     |
| Configure radio settings<br>Configure cellular modem settings<br>Load GPS software<br>Load internal radio software                                                               | N.C.                                | Configure ethernet settings                                                        |     |
| Load internal radio software                                                                                                    |                                     | Configure radio settings<br>Configure cellular modem settings<br>Load GPS software | H   |
| Undate receiver ontions                                                                                                    | and the second from the second from | Load internal radio software                                                       | ÷   |
| Descripti                                                                                                    |                                     | Descripti                                                                          |     |
| Configure the ethernet settings                                                                                                    | ( ):Trimble.                        | Configure the ethernet settings                                                    |     |

Step 7: Click "complete". After successful connection, "configuration" interface appears.

![](_page_13_Picture_0.jpeg)

| WinFlash    | the DB9 cable.<br>Review the setting<br>'Finish' to start                        | to come of the fo ding<br>s below and press<br>the Configure ethernet |
|-------------|----------------------------------------------------------------------------------|-----------------------------------------------------------------------|
|             | Current Settings                                                                 |                                                                       |
| - COLE      | Device configur<br>BD9xx Recei<br>connected to<br>Operation to pe<br>Configure e | ation ************************************                            |
| Trimble     |                                                                                  | *                                                                     |
| Contribute. | 1.                                                                               |                                                                       |

|               | .Titgs  | ~~        |     |
|---------------|---------|-----------|-----|
| IP Setup:     | Static  | 11 addres | S 🔽 |
| IP Address:   |         |           |     |
| Netmask:      |         |           |     |
| Broadcast:    | -       |           |     |
| Gateway:      |         |           |     |
| DNS           | <b></b> |           |     |
| HTTP settings |         |           |     |
| Server        | 80      |           |     |

Step 8: Configure IP address of GNSS module.

Select "static IP address", and set IP address, Netmask, Gateway etc. In case of static IP, the IP address setting should be in same network segment with the computer that controls C18. Select "", allow C18 built-in router to automatically assign IP address to GNSS module. This automatically assigned IP address can be seen in Step 2 in Section 9.2.

Step 9: After configuration is completed, click "OK". Wait until "configure" configuration ends, and then exit the software.

| Status<br>The ethernet settings<br>Press 'Menu' to select<br>quit WinFlash | were configu<br>another ope | red successfu<br>ration, or 'E | lly!<br>xit't |
|----------------------------------------------------------------------------|-----------------------------|--------------------------------|---------------|
|                                                                            |                             |                                |               |
| •                                                                          | 100%                        |                                |               |
|                                                                            | 100%                        |                                |               |

![](_page_14_Picture_0.jpeg)

Step 10: Enter IP address of GNSS module in browser. Following prompt on the screen, enter "admin" as user name and "password" as password, then press "OK" button.

|                                                                                                    | Windows 安全                                                                                                    |
|----------------------------------------------------------------------------------------------------|----------------------------------------------------------------------------------------------------|
|                                                                                                    | The server 192.168.2.198 is asking for your user name and<br>password. The server reports that it is from Trimble.<br>Warning: Your user name and password will be sent using basic<br>authentication on a connection that isn't secure.                                                                                                    |
|                                                                                                    |                                                                                                    |
| <ul> <li>Trimble - 2017-11-291 ×</li> <li>→ C 0 192.168.3.14</li> </ul>                                                                                                    |                                                                                                    |
| alver Status<br>dany<br>pation<br>soliton (Graph)<br>ector<br>coole Map<br>coole Map<br>coole Map<br>attin<br>coole Map<br>attin<br>coole Map<br>attin<br>configuration<br>configuration<br>work Configuration<br>work Configuration<br>work Configuration<br>p | Receiver Status - Activity@           Satellites Tracked33         (Status - The Status - Activity@)           Satellites Tracked33         (Status - Activity@)           Conversion         (Status - Activity@)           Satellites Tracked33         (Status - Activity@)           Conversion         (Status - Activity@)           Satellites Tracked33         (Status - Activity@)           Galleo (St)         7.19.26           BeDou (Th)         (Status - Activity@)           Comparison         (Status - Activity@)           ImputOutput         (Output: ITRPP Server - CMR)           Output: INTRP Server - CMR         (Comparison - Activity@)           Temperature: 800*C         Promoversity         Conversion - Activity@) |
|                                                                                                    | 2017-11-29T02-40-52Z (UTC)                                                                                                    |

7